Dear Parent,

Our school is providing you with access to Managebac. Managebac is the place where all teachers upload assignments, class information, and weekly plans.

| C                                       | SPH                                           |
|-----------------------------------------|-----------------------------------------------|
| Sekolah Pelit                           | a Harapan - Kemang<br>Village                 |
| Login*                                  |                                               |
|                                         | S                                             |
| Password *                              | Forgot your password                          |
|                                         | A                                             |
| Remember me for 3 that only I have acce | 0 days (This is a trusted computer<br>iss to) |
|                                         | Sign-in                                       |
|                                         | OF                                            |
| 🚺 Sig                                   | n-in with Office 365                          |

Follow these steps to access online materials and assignments:

- 1. Find your ManageBac welcome email in the email account you provided the school.
  - Note sometimes the welcome email goes to the junk box. If it is not there, please check in the TU office if your email address is correct.
- 2. After finding the email, you will go to your account and set your password. https://sphikv.managebac.com/login
  - If this does not work, click the password reset button and follow the directions.
  - Once you log into ManageBac, the welcome page will appear. On the left hand side is a Menu tab click this and you will see these tabs. Six of these tabs are important for quick access to your child's learning:

| ≡ Menu 🛛 🛠 Sekolah Pelita Haraj |
|---------------------------------|
| 🗷 Zarah Isabelle Pinzon         |
| GENERAL                         |
| Academics                       |
| Portfolio                       |
| 30 Calendar                     |
| Q Profile                       |
| Messages                        |
| Blog                            |
| REFERENCE                       |
|                                 |
| E Attendance                    |
| Reports                         |
| PD Behaviour                    |

- The **Select Child** tab will allow you to select which child you wish to view if you have more than one child registered on ManageBac.
- The **Academics** tab details your child's academic development in each class, and lets you view past report cards.
- The **Profile** tab has your account information.
- The **Calendar** tab lets you see your child's upcoming projects and events.
- The Attendance tab shows the attendance information for your child.
- The **Messages** tab is where your child's teacher will update you weekly.